# 恒生 HSBCnet 用户指南

## 外币单笔付款创建指南

## [供恒生银行(中国)有限公司客户使用]

<u>© 版权[2021]恒生银行(中国)有限公司保留所有权利。未经恒生银行(中国)有限公司事先书面许可,不</u> 得将本文件之任何部分复制、储存于检索系统,或以任何形式或途径(包括电子、机械、复印、录制或 其他)传送。

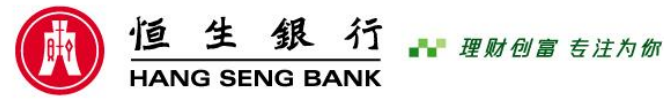

恒生银行(中国)有限公司(汇丰集团成员)刊发

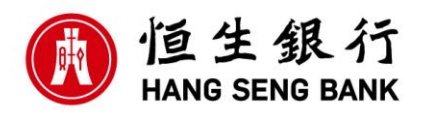

#### 重要声明

- 本指南仅为便利客户操作,并不构成恒生银行(中国)有限公司(以下简称 "银行")的任何承诺或保证。
- ▶ 对于本指南的内容,银行有权随时进行修订而无须另行通知客户。
- 因客户阅读本指南后基于其错误理解而进行操作所造成的损失,由客户自行承担。

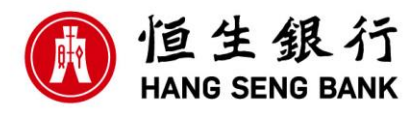

### 外币单笔付款创建 FCY Priority Payment Creation

| 账户        | 付款和转账   | 授权       | 付款和文件状态             |
|-----------|---------|----------|---------------------|
| (计表)的 化合金 | 通知书维护   | 授权摘要     | 文件查询                |
|           | 创建付款或转账 | 付款文件 FLA | 文件上传状态查看            |
| 贸易解决方案    | 创建付款模板  |          | 付款摘要                |
| 田白和帐户管理   | 文件上传    |          |                     |
|           | 模板摘要    | 报告       | 付款支持                |
|           |         | 报告和文件下载  | 付款调 <del>查查</del> 询 |
| Net Plus  |         |          | 付款取消/撤销             |

| 新付款或转账 便用规有模板 界                                                                      | F模板                                                           | 更多服务                                                                                                    |   |
|--------------------------------------------------------------------------------------|---------------------------------------------------------------|----------------------------------------------------------------------------------------------------|---|
| 才款账户                                                                                 |                                                               | 通用模板 🗸                                                                                                    |   |
|                                                                                      | 当前可用余额                                                        | の決怒は勢能力                                                                                                    |   |
|                                                                                      | HKD 0.00 V<br>00:00 19 Apr 2021                               | のとすギャリが、「ない」の「保持物的公司」                                                                                                    |   |
| z款银行所在国家和地区                                                                          |                                                               | 了解网络安全                                                                                                    |   |
| Hong Kong SAR HK 🗸 🗸                                                                 | の洗择                                                           | 又坐在这里                                                                                                    |   |
|                                                                                      | —————————————————————————————————————                         | 山水市地区                                                                                                    |   |
| 扩款类型                                                                                 | <u> </u>                                                      | 此处安元远祥好权款银门州在国家/地区,否则,从田继续后个能修                                                                                                    |   |
| 1果无法选择您需要的付款类型,请选择                                                                   | 另一付款账户或联系您的系统管理员。                                             |                                                                                                    |   |
| ) 单笔付款 - 单笔付款 🕐                                                                      |                                                               |                                                                                                    |   |
| )账户间转账 ⑦                                                                             |                                                               | の近井竹款失坐                                                                                                    |   |
|                                                                                      |                                                               |                                                                                                    |   |
|                                                                                      |                                                               |                                                                                                    |   |
|                                                                                      |                                                               | 章都付款截止时间 > <sup>继续</sup> ④ 占击选择继续                                                                                                    |   |
|                                                                                      |                                                               | 章看付款截止时间 > 继续 ④ 点击选择继续                                                                                                    |   |
|                                                                                      |                                                               | 章著付款截止时间 > 建填 ④ 点击选择继续                                                                                                    |   |
|                                                                                      |                                                               | <sup>童⋹付款截止时间</sup> > <sup>────</sup> ──────────────────────────────                                                                                                    |   |
|                                                                                      |                                                               | <sup>重新付款截止时间</sup> > <sup>继续</sup> ④点击选择继续                                                                                                    |   |
| 单笔付款                                                                                 |                                                               | 章看付款截止时间> <sup>"</sup> 世治<br>④点击选择继续                                                                                                    |   |
| <b>单笔付款</b>                                                                          |                                                               |                                                                                                    |   |
| <b>单笔付款</b>                                                                          |                                                               | ● 点击选择继续                                                                                                    |   |
| <b>单笔付款</b>                                                                          |                                                               | 章●行款截止时间 >                                                                                                    |   |
| <b>单笔付款</b><br>付款账户                                                                  |                                                               | 25番付款截止时间 > (注注)<br>④ 点击选择继续<br>● 点示必填字段<br>● 表示必填字段<br>● 世口 0.000                                                                                                    |   |
| <b>自笔付款</b><br>付款账户                                                                  |                                                               | 童話付款載止时间 > 世境 ④ 点击选择继续 ● 成示必填字段 ■新町用余館<br>HKD 0.00 00.019 目 4月 2021                                                                                                    |   |
| <b>自笔付款</b><br>付款账户<br><sup>1</sup> 款账户•                                             |                                                               | 重新付款截止时间 ) 世世     ① 点击选择继续     ④点击选择继续 <sup>●</sup> 表示必填字段 <sup>●</sup> 表示必填字段 <sup>●</sup> ● <sup>●</sup> ● <sup>●</sup> <sup>●</sup> |   |
| <b><br/>住宅付款</b><br>付款账户<br>対変圧の<br>国家或地区                                            | 中国香港特别行政区                                                     | ★ ● ● ● ● ● ● ● ● ● ● ● ● ● ● ● ● ● ● ●                                                                                                    |   |
| <b>住宅付款</b><br>付款账户                                                                  | 中国曾港特别行政区                                                     | <ul> <li>■##TUTHexes</li> <li>●点击选择继续</li> <li>● 点示必得字段</li> <li>● 本示必得字段</li> <li>● 金示必得字段</li> <li>● 金示必須字段</li> <li>● 金示必須字段</li> <li>● 金示必須字段</li> <li>● 金示必須字段</li> <li>● 金示必須字段</li> <li>● 金示必須字段</li> <li>● 金示必須字段</li> <li>● 金示必須字段</li> <li>● 金示必須字段</li> <li>● 金示必須字段</li> <li>● 金示必須字段</li> <li>● 金示必須字段</li> <li>● 金示必須字段</li> <li>● 金示必須字段</li> <li>● 金示の必須字段</li> <li>● 金示の必須言段</li> <li>● 金示の必須言段</li> <li>● 金示のののののののののののののののののののののののののののののののののののの</li></ul>                                                                                                    |   |
| <b>自笔付款</b><br>付款账户<br>-<br>-<br>-<br>-<br>-<br>-<br>-<br>-<br>-<br>-<br>-<br>-<br>- | 中国香港特别行政区<br>地址行 1                                            |                                                                                                    |   |
| <b> 住宅付款</b><br>付款账户<br>寸款账户・<br>寸款工<br>回家或地区<br>收款人名称*<br>                          | 中国香港特别行政区<br>地址行 1<br>地址行 2                                   |                                                                                                    |   |
| <b> 住宅付款</b><br>「「款账户<br>- * * * * * * * * * * * * * * * * * *                       | 中国書港特别行政区<br>地址行 1<br>地址行 2<br>国家或地区                          | ●点击选择继续<br>●点击选择继续<br>● 素示必续字段<br>● 素示必续字段<br>● 如果需要修改,需要退回到创建付款页面修改<br>● ①输入收款人的英文地址,如果第一行已经输入了写不下的<br>款人名称,那么地址从第二行开始输入                                                                                                    |   |
| <b> 住宅付款</b><br>「 付款账户<br>・<br>*<br>*<br>*<br>*<br>*<br>*<br>*<br>*<br>*             | 中国書港特别行政区<br>把址行 1<br>把址行 1<br>把址行 2<br>国家或地区<br>Enter number | ●点击选择继续<br>●点击选择继续<br>● 本示必读字段<br>● 本示必读字段<br>● 本示必读字段<br>● 本示必读字段<br>● 本示必读字段<br>● 如果需要修改,需要退回到创建付款页面修改<br>● 收款人英文名称,如果名称太长,可以把多余的字输入:<br>● 输入收款人的英文地址,如果第一行已经输入了写不下的<br>款人名称,那么地址从第二行开始输入                                                                                                    | 地 |

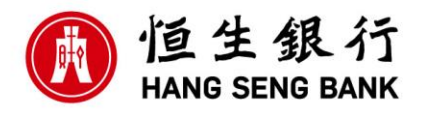

| 单笔付款                 | <ul> <li>③在此处选择代码类型,输入识别代码后,点"获取</li> <li>④如果没有相关识别代码信息,可</li> <li>详情",请仔细核对系统获取的收款行信息是否准确</li> <li>以点击"查找银行识别代码"查找</li> </ul>                                                                                                    |
|----------------------|----------------------------------------------------------------------------------------------------|
| 收款银行                 |                                                                                                    |
| 付款详情                 | swift-Bic @付款金额                                                                                                    |
| 指定金额<br>金额*<br>发送该付款 | <ul> <li>● 按照市种 ○ 按该市等量</li> <li>● KD &gt;</li> <li>● KD &gt;</li> <li>● K</li></ul> |
| 1 将在第一个可能的生效         | 日期处理您的付款                                                                                                    |
| 收费*                  | ③         ③         圖內外付款费用承担方式,可以选择分别承担,付款           ③         ③         人承担,收款人承担                                                                                                    |
| 您的参考号                |                                                                                                    |
|                      | ④可以不填写,如需填写<br>只能输入字母,数字                                                                                                    |

步骤 10-点击"查找银行识别代码"会出现以下界面,如需手工录入收款行信息,点击"请 手工录入收款行信息";

| 方名称 分支行名称                                       | 直找                                                                                      | Ξ           |
|-------------------------------------------------|-----------------------------------------------------------------------------------------|-------------|
| 示结果  🔿 RTGS (CNAPS) 码 💿 SWIFT-BIC               |                                                                                         |             |
| 员行名称和分行                                         | 分行地址                                                                                    | SWIFT-BIC   |
| ABN AMRO BANK N.V. SHANGHAI BRANCH<br>PUDONG    | AZIA CENTER, UNIT 3107-3108, 1233 LUJIAZUI RING ROAD                                    | ABNACN2AXXX |
| ABN AMRO BANK NV<br>SHANGHAI BRANCH             | AZIA CENTER, NO1233 LUJIAZUI RING RD PUDONG NEW,<br>DISTRICT CHINA SHANGHAI 20120 CHINA | ABNACN2A    |
| AGRICULTURAL BANK OF CHINA LTD<br>BEIJING       | 100 XISANHUAN BEILU                                                                     | ABOCCNBJ191 |
| AGRICULTURAL BANK OF CHINA LTD<br>HORGOS BRANCH | YA OU LU                                                                                | ABOCCNBJ302 |
| AGRICULTURAL BANK OF CHINA LTD<br>SHANGHAI      | SHANGHAI, CHINA                                                                         | ABOCCNBJ099 |
| AGRICULTURAL BANK OF CHINA LTD<br>BEIJING       | 100 XISANHUAN BEILU                                                                     | ABOCCNBJ021 |
| AGRICULTURAL BANK OF CHINA, THE<br>BEIJING      | 69 JIANGUOMEN NEI AVENUE, DONGCHENG DISTRICT,<br>ARGICULTURAL BANK OF CHINA             | ABOCCNBJCMD |
| AGRICULTURAL BANK OF CHINA, THE<br>BEIJING      | 100 XISANHUAN BEILU, HAIDIAN DISTRICT, JIN YU PLAZA                                     | ABOCCNBJ    |
| AGRICULTURAL BANK OF CHINA, THE<br>TAIYUAN      | Fu Dong Jie, TAIYUAN, CHINA                                                             | ABOCCNBJ040 |
| AGRICULTURAL BANK OF CHINA, THE<br>HOHHOT       | 83, Zhelimu Road, HOHHOT, CHINA                                                         | ABOCCNBJ050 |
| AGRICULTURAL BANK OF CHINA, THE                 | 27, Qingnian North Street, SHENYANG, CHINA                                              | ABOCCNBJ060 |

点击"输入银行名称和地址"后,分别手工输入银行名称和银行地址后,点击"确认银行信息"即可。

| 银行查找器                                        |                                                     | ×            |
|----------------------------------------------|-----------------------------------------------------|--------------|
| <ol> <li>Warning<br/>如果您手动输入识别码或必</li> </ol> | 收款人银行的名称或地址,您可能需要支付额外的手续费。                          |              |
| 请手工录入收款行信息                                   | <ul> <li>○ 输入银行识别代码</li> <li>● 输入银行名称和地址</li> </ul> | * 表示必填字段     |
| 银行名称*                                        | 输入银行名称                                              |              |
| 银行地址*                                        | 地址行 1 <b>输入银行地址</b>                                 |              |
|                                              | 国家或地区                                               |              |
|                                              |                                                     |              |
|                                              |                                                     |              |
|                                              |                                                     |              |
| 查找银行识别代码                                     |                                                     | 确认银行信息       |
| 单笔付款                                         |                                                     |              |
|                                              |                                                     |              |
| 您是代表其他当事人进行该付款吗?,                            | · ○是 ○音 ⑦ 如有,请先输入"/",再                              |              |
| 其他详细信息                                       | 选择适用选项,填写附言                                         |              |
| 提供给收款人的信息                                    | 输入详细信息或选择码字/ 如没有,可留空                                |              |
| 外汇合同编号                                       | 外汇合约编号 ⑦                                            |              |
| 对银行的指示                                       | · 输入洋细信息或选择码字/ 如有,请先输入"/",再                         | <b>手选择</b> 适 |

填写完所有付款信息后,选择提交付款授权,页面会显示最新的付款状态为等 待授权,用户可以通知付款授权人去授权。

如有,请先输入"/",再

选择适用选项,填写指令

选择码字

╋ 添加

十添加

🛃 添加

指示代码 中间行详情

监管规定

付款通知

上一步

4

用选项,填写银行的指令

点击选择提交付款授权

提交付款授权

▲ <u>请填写所有必填字段</u>